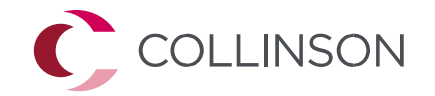

# **Priority Pass**

Parcours d'enregistrement des titulaires de cartes

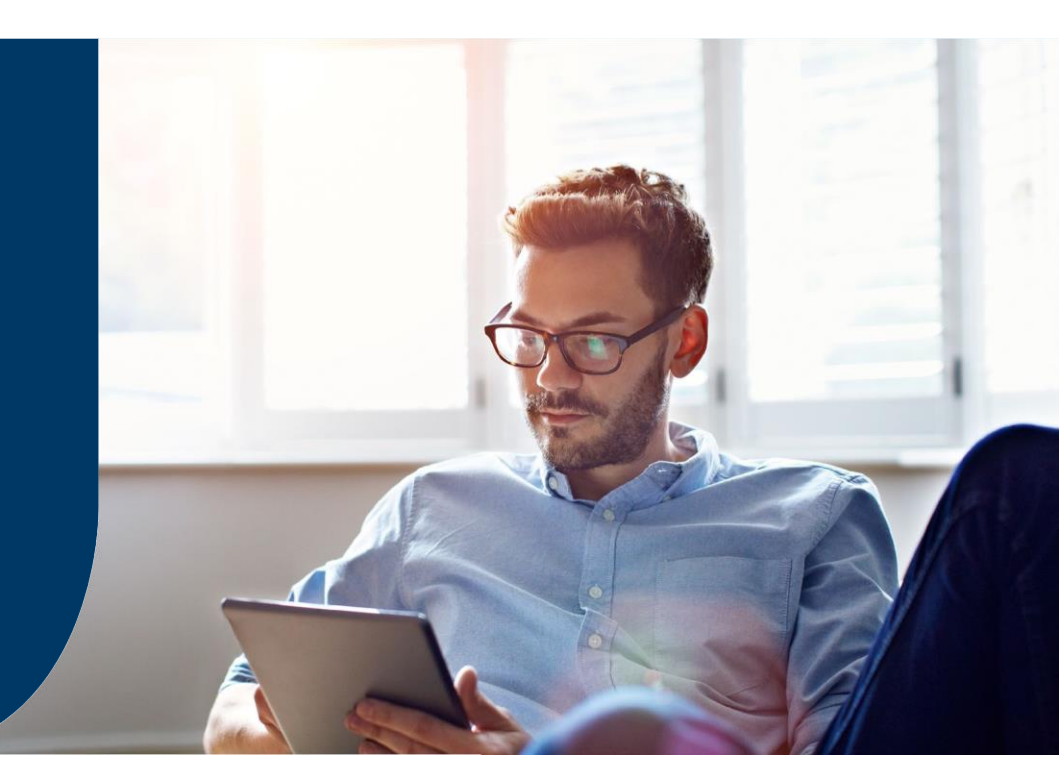

COLLINSON

- Vous recevrez un lien URL de la part de la Banque de Tahiti, pour s'inscrire au Priority Pass.
- Sur la page d'inscription, vous pouvez saisir les 9 premiers chiffres de votre carte de crédit éligible (BIN) selon la méthode de validation que vous avez choisie, pour lancer le processus.

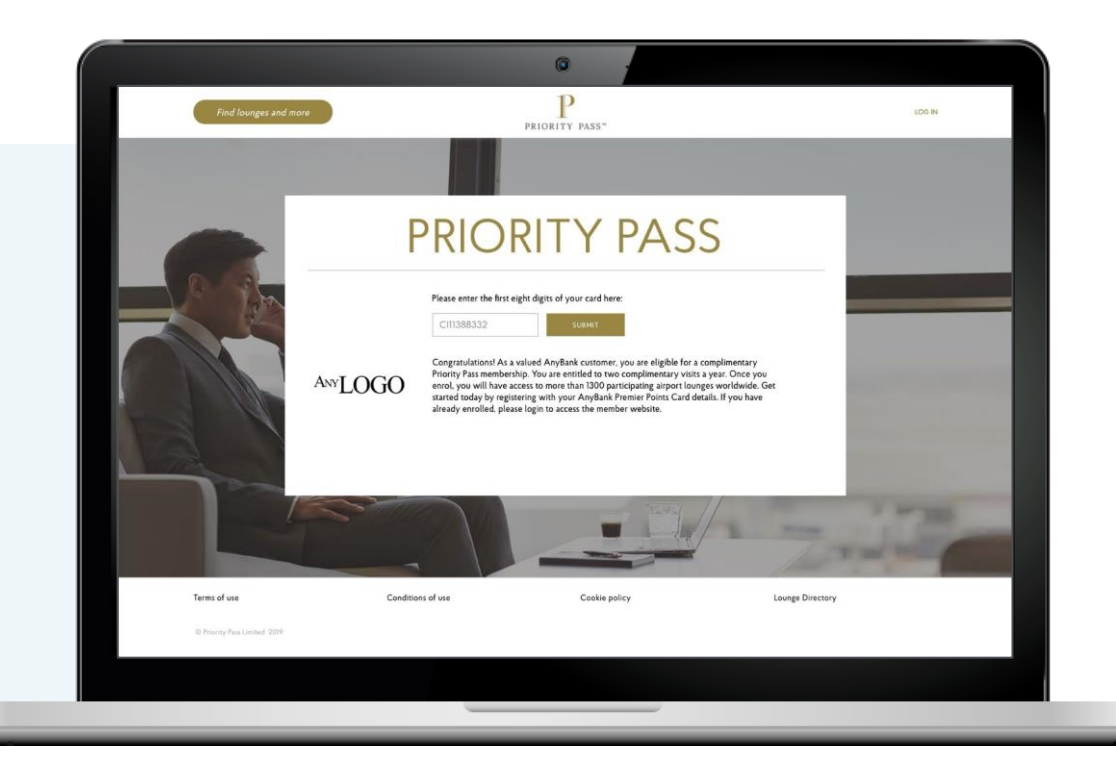

• Le titulaire de la carte est invité à sélectionner son lieu de résidence.

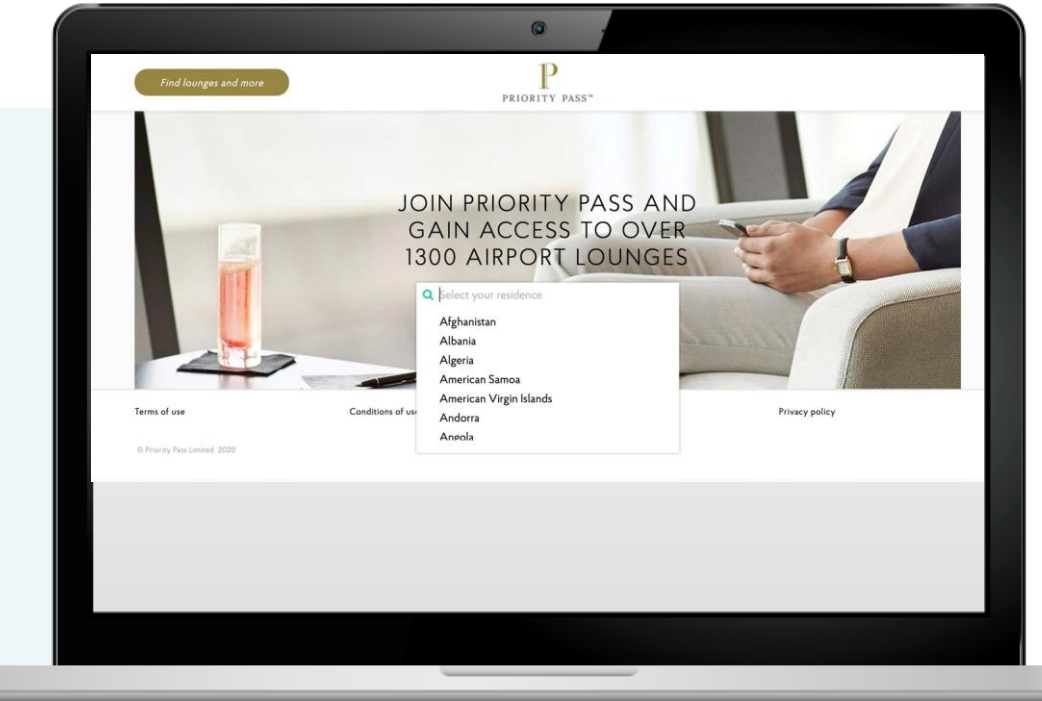

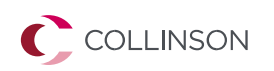

- Le plan d'affiliation auquel le titulaire de la carte a droit s'affiche sur la page suivante.
- Le titulaire de la carte vérifie les détails et clique sur confirmer pour poursuivre l'enregistrement.

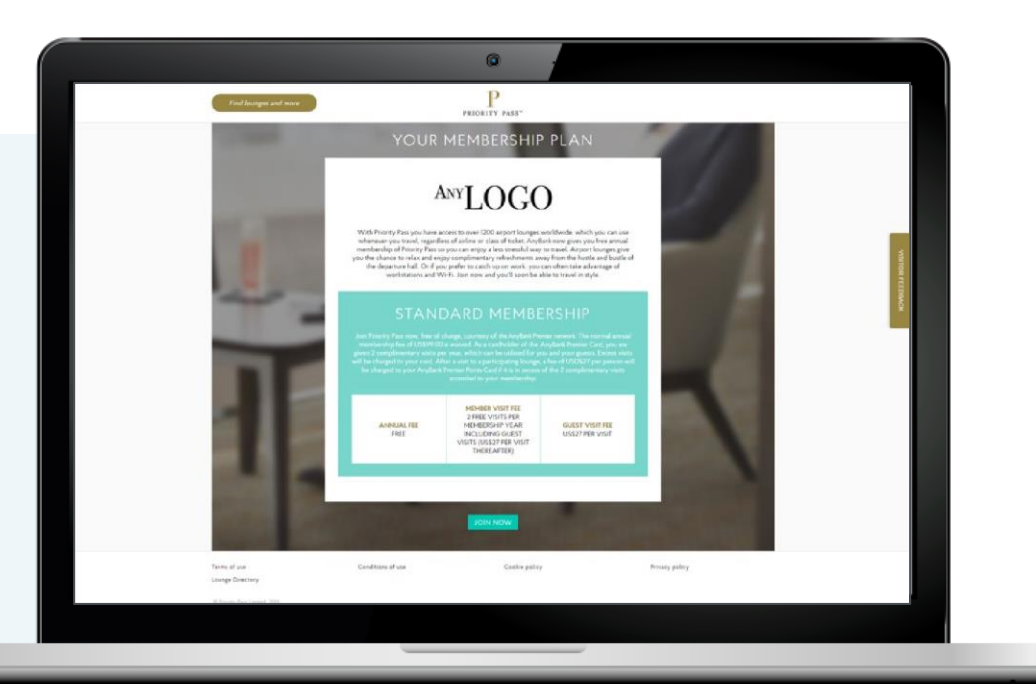

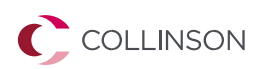

 Le titulaire de la carte saisit ses données personnelles sur la page d'enregistrement.

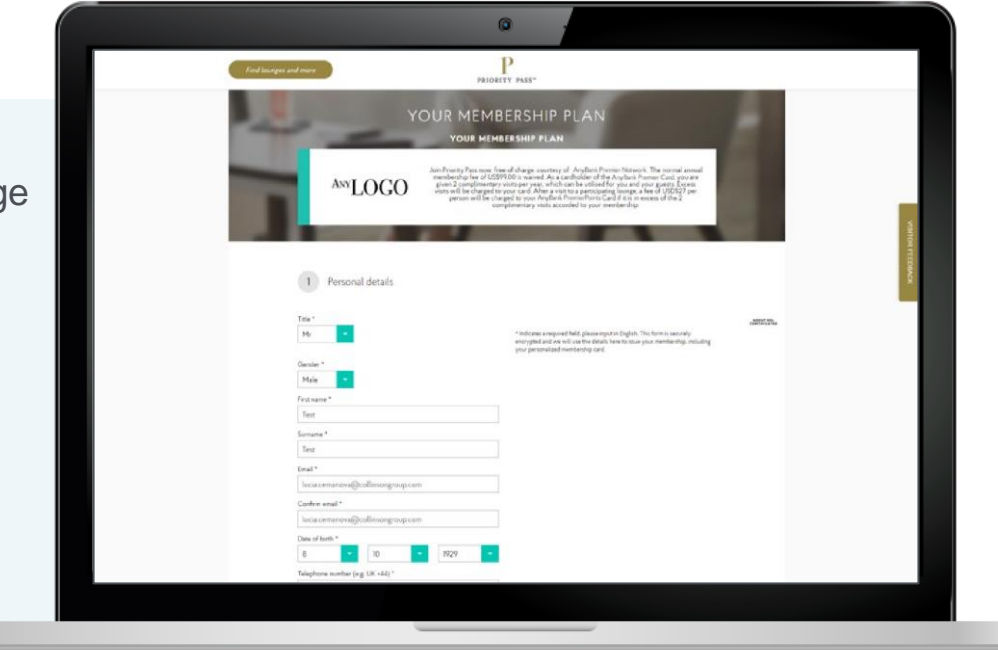

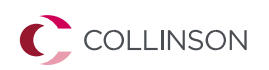

- Vous êtes ensuite dirigé vers une page permettant de créer un compte Priority Pass.
- Le titulaire de la carte doit créer un compte pour accéder à sa carte de membre numérique.

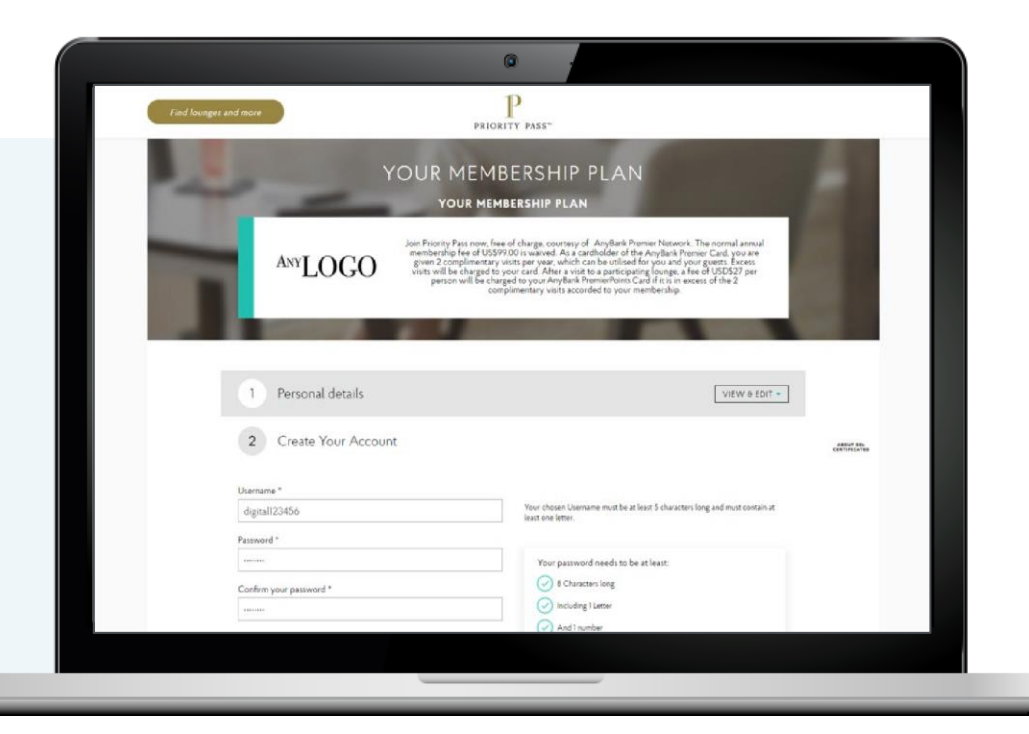

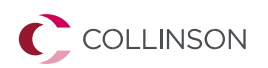

- Enfin, le titulaire de la carte saisit ses coordonnées de facturation dans la page d'enregistrement.
- Ceci est nécessaire pour facturer au client les visites qui ne font pas partie de son droit.

|  | • ·                    |
|--|------------------------|
|  | 3 Billing              |
|  | Billing details        |
|  | Cardholder's name *    |
|  | Cardiype *<br>Visa     |
|  | Card Number *          |
|  | Card security number * |
|  | Card expry date *      |
|  | Billing address        |
|  | Address Line 1 *       |
|  | Address Line           |
|  | Address Line           |
|  |                        |
|  |                        |

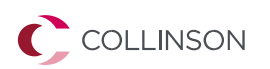

 Après avoir accepté les conditions du programme, le titulaire de la carte est envoyé sur une page de confirmation, où il peut confirmer les détails de son adhésion.

 Cela indique au titulaire de la carte comment accéder à sa carte de membre numérique.

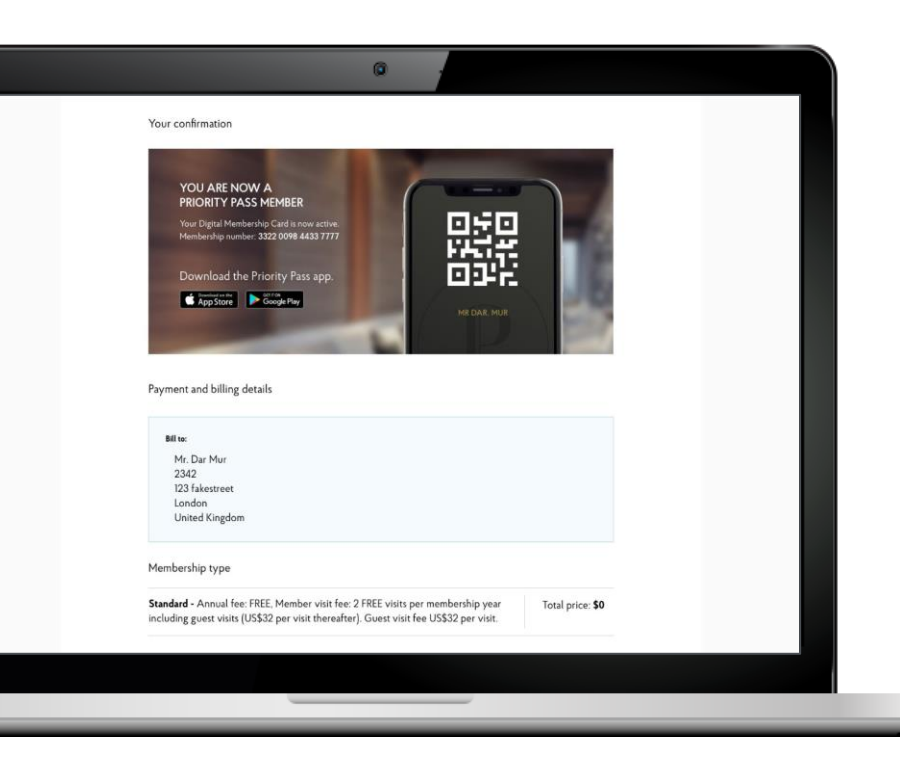

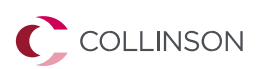

- Le titulaire de la carte recevra un courriel confirmant les détails de son adhésion.
- Le titulaire de la carte recevra également sa carte Priority Pass et un kit de bienvenue + des répertoires de salons imprimés.

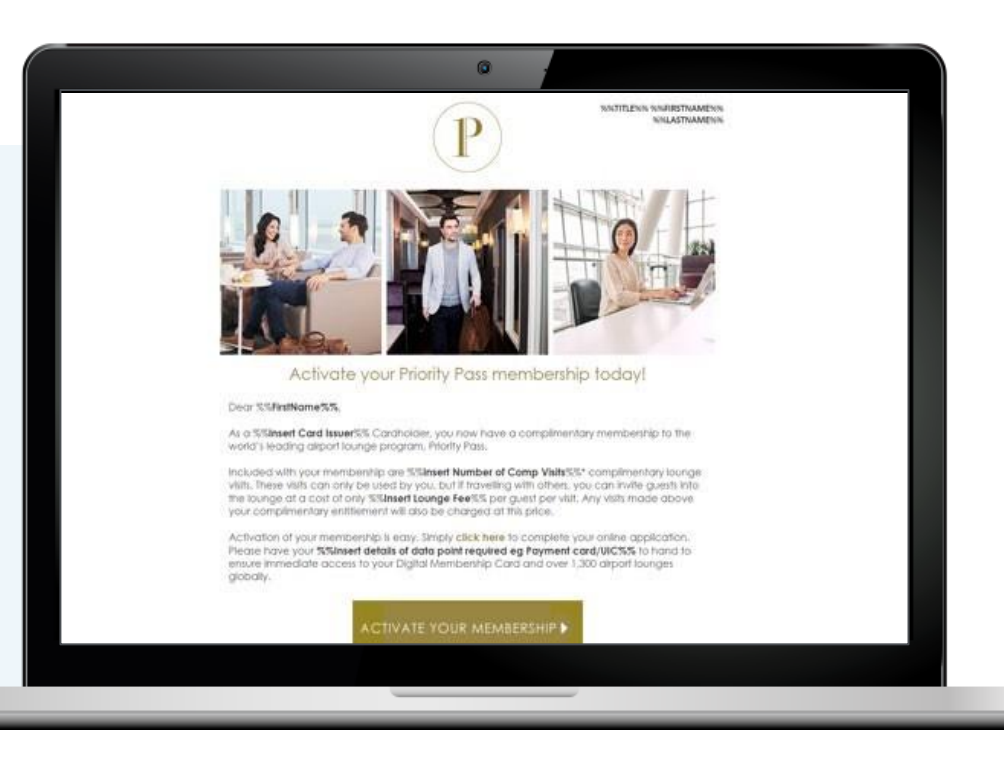

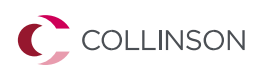

#### Visite du salon des titulaires de cartes

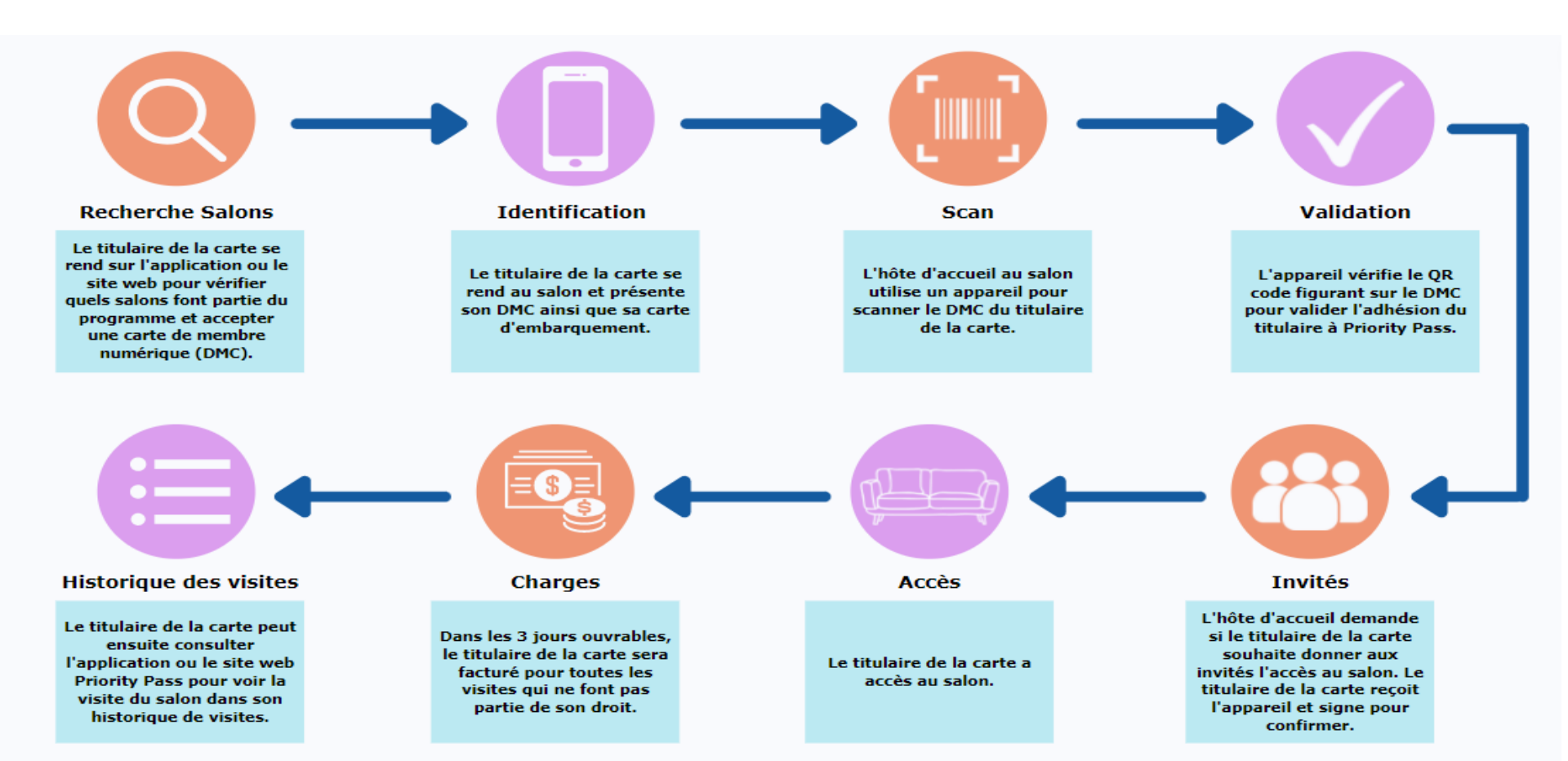